# America's Credit Unions Compensation Analytics – How to Use the Tool

 Sign in using the User Name and Password that America's Credit Unions sent to you. (If you have not received a User Name and Password, please contact America's Credit Unions via e-mail at compresources@americascreditunions.org

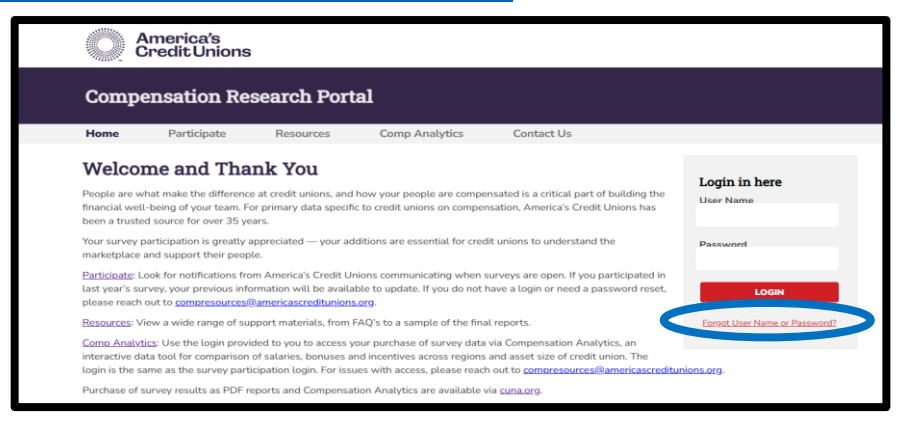

2) On the **Comp Analytics** tab, click the type of positions you are interested in – Full-Time or Part-Time – for the appropriate year.

(If you purchased Comp Analytics previously, you will have access to all applicable years here. Although all years are listed, you will only have access to those years you purchased Compensation Analytics.)

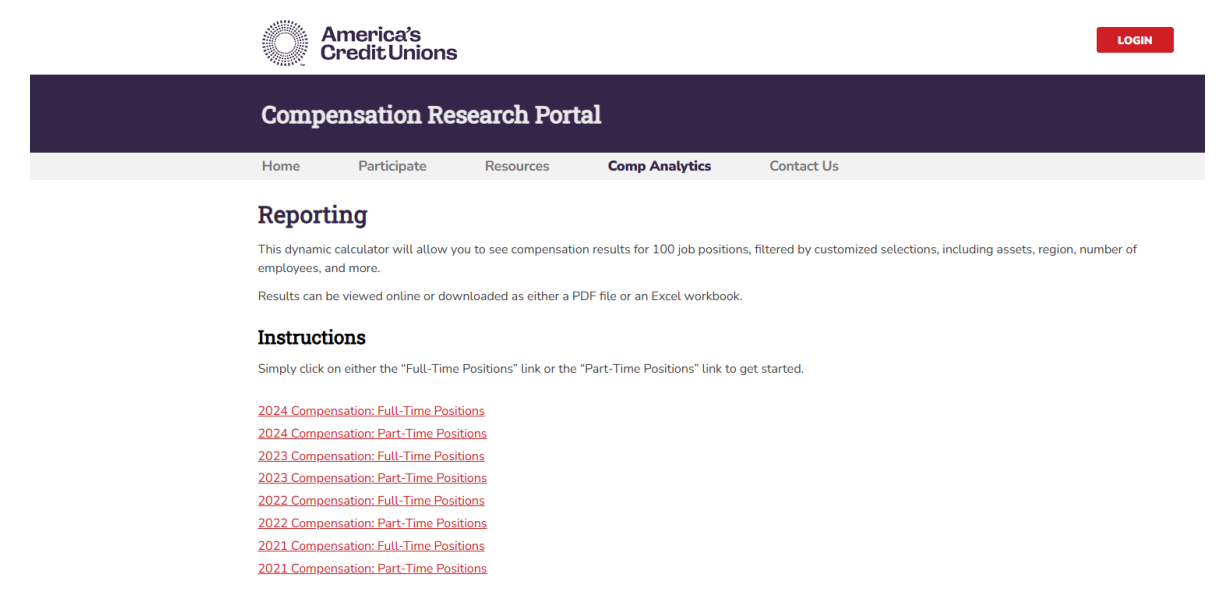

3) Across the top of the page are links that show where you are in progress of creating your report.

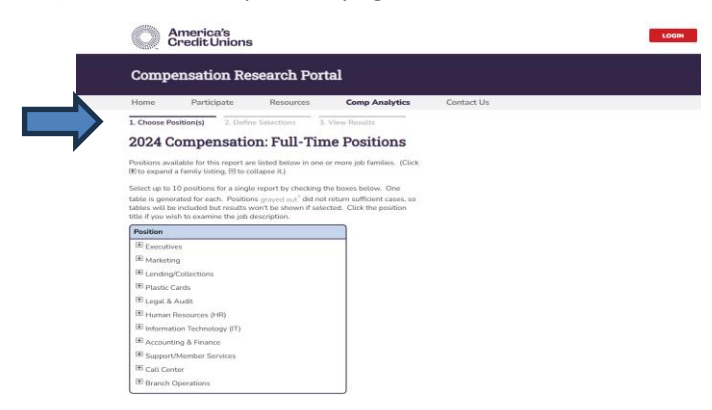

4) At the 1) Choose Position(s) screen, positions/job titles are listed within Job Family. Click on the plus [+] next to the Job Family you are interested in to open the list of positions within that job family. Then check the box(es) next to the position(s) you would like included in your report.

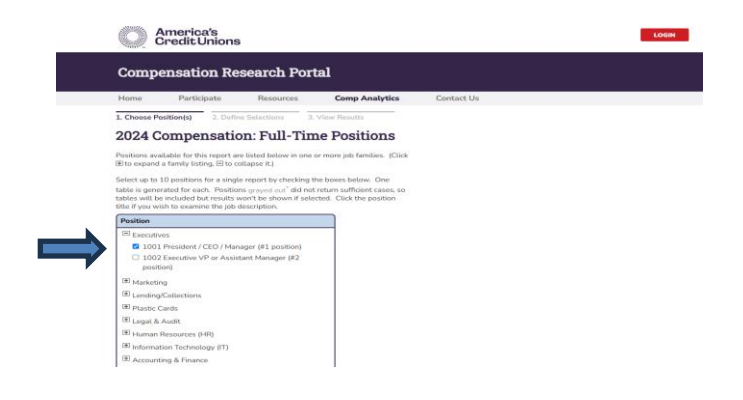

5) Click on the **2**) **Define Selections** link at the top of the page, and then choose the credit union characteristics for which you would like compensation information.

Define your selections by clicking on one or more checkboxes for specific segments under at least one of the categories (Credit union asset size, Region, Number of members, etc.). By default, "INCLUDE ALL" will be checked for the other categories where you haven't chosen specific segments.

**NOTE:** When choosing segments, it is better to click on one (or more) segments in **just** <u>one or two categories</u> than it is to select just **one** specific segment in each of **many different categories**.

For example, it is better to select one or two asset groups from the **Credit union asset size** category and one or two regions from the **Regions** category than it is to select one asset group, one region, one number of members group, and one number of branches group. There will be very few credit unions that match all of those criteria. (See more details in the note under Step 6 on the next page.)

| Home                                                                                                    | Participate                                                                                                    | Resources                                                                                                    | Comp Anal                                                                                                    | rtics Co                                                                                                    | ntact         |
|----------------------------------------------------------------------------------------------------|----------------------------------------------------------------------------------------------------|----------------------------------------------------------------------------------------------------|----------------------------------------------------------------------------------------------------|----------------------------------------------------------------------------------------------------|---------------|
| 1. Choose P                                                                                                    | osition(s) 2. Defin                                                                                                    | ne Selections 3                                                                                                    | . View Results                                                                                                    |                                                                                                    |               |
| 2024 0                                                                                                    | Compensati                                                                                                    | on: Full-Tir                                                                                                    | ne Positio                                                                                                    | ıs                                                                                                    |               |
| under at leas<br>members, et<br>categories w<br>NOTE: Whe<br>just <u>one or t</u>                                                                                            | st one of the categorie<br>tc.). By default, <b>"INCLU</b><br>vhere you haven't chos<br>n choosing segments, ?<br>two categories than it                                                          | s (Credit union asset<br>JDE ALL" will be chea<br>en specific segments.<br>it is better to click on a<br>is to select just one sp                                                                                                    | size, Region, Numbe<br>ked for the other<br>one (or more) segme<br>pecific segment in ea                                                                                                    | nts in<br>ch of                                                                                                    |               |
| many differe                                                                                                    | ent categories.                                                                                                    |                                                                                                    |                                                                                                    |                                                                                                    |               |
| For example                                                                                                    | , it is better to select or                                                                                                    | ne or two asset group                                                                                                    | is from the Credit un                                                                                                    | ion                                                                                                    |               |
|                                                                                                    |                                                                                                    | and a second second sec | the second second                                                                                                    | the test                                                                                                    |               |
| asset size ca                                                                                                    | ategory and one or two                                                                                                    | regions from the Reg                                                                                                    | gions category than i                                                                                                    | t is to                                                                                                    |               |
| select one as                                                                                                    | ategory and one or two<br>sset group, one region,<br>group. There will be ve                                                                                                    | o regions from the Reg<br>one number of member<br>ery few credit unions t                                                                                                    | gions category than i<br>pers group, and one i<br>that match all of tho:                                                                                                    | t is to<br>number<br>ie                                                                                                    |               |
| asset size ca<br>select one as<br>of branches<br>criteria.                                                                                                    | ategory and one or two<br>sset group, one region,<br>group. There will be ve                                                                                                    | o regions from the <b>Reg</b><br>one number of member<br>ery few credit unions t                                                                                                    | gions category than i<br>pers group, and one i<br>that match all of tho                                                                                                    | t is to<br>number<br>se                                                                                                    |               |
| of branches<br>criteria.                                                                                                    | ategory and one or two<br>sset group, one region,<br>group. There will be vo<br>ns of regions and servio                                                                                          | o regions from the Reg<br>one number of member<br>ery few credit unions to<br>ces offered, see links                                                                                                    | gions category than i<br>bers group, and one i<br>that match all of tho<br>on the <b>Resources</b> tal                                                                                                    | t is to<br>number<br>ie                                                                                                    |               |
| asset size of<br>select one a<br>of branches<br>criteria.<br>For definition                                                                                                  | ategory and one or two<br>sset group, one region,<br>group. There will be vo<br>ns of regions and servi<br>on asset size                                                                          | o regions from the Reg<br>one number of memi<br>ery few credit unions to<br>ces offered, see links<br>Number of full-                                                                                                    | gions category than in<br>pers group, and one is<br>that match all of the<br>on the Resources tal                                                                                                    | t is to<br>number<br>se<br>D.<br>Number of mem                                                                                                    | bers          |
| asset size ci<br>select one a<br>of branches<br>criteria.<br>For definition<br>Credit unic                                                                                   | set group, and one or two<br>sset group, one region,<br>group. There will be vo<br>ns of regions and servi<br>n asset size<br>IE ALL                                                              | o regions from the Reg<br>one number of memt<br>ery few credit unions to<br>ces offered, see links<br>Number of full-<br>employees                                                                                                    | gions category than i<br>pers group, and one is<br>that match all of the<br>on the <b>Resources</b> tal<br><b>time</b>                                                                                                    | t is to<br>number<br>se<br>Number of mem                                                                                                    | bers          |
| asset size cr<br>select one a<br>of branches<br>criteria.<br>For definition<br>Credit unic<br>INCLUD<br>\$1M to                                                              | ategory and one or two<br>sset group, one region,<br>group. There will be vo<br>ns of regions and servi<br>n asset size<br>E ALL<br>\$2M                                                          | eregions from the Reg<br>one number of meml<br>erry few credit unions to<br>ces offered, see links<br>Number of full-<br>employees<br>INCLUDE ALI                                                                                                    | gions category than i<br>pers group, and one i<br>that match all of tho:<br>on the Resources tal<br>time                                                                                                    | t is to<br>number<br>se<br>Number of mem<br>Number of mem<br>NCLUDE ALL<br>0 1 - 999                                                                                                    | ibers         |
| asset size c;<br>select one a<br>of branches<br>criteria.<br>For definition<br>Credit unic<br>INCLUD<br>\$1M to<br>\$2M to                                                   | stegory and one or two<br>sets group, one region,<br>group. There will be vi<br>nn sof regions and servio<br>nn asset size<br>JE ALL<br>\$2M<br>\$5M                                              | vergions from the Reg<br>one number of meml<br>erry few credit unions to<br>ces offered, see links<br>Number of full-<br>employees<br>INCLUDE ALL<br>1                                                                                                    | Jions category than i<br>pers group, and one i<br>that match all of tho:<br>on the <b>Resources</b> tai<br><b>time</b>                                                                                                    | t is to<br>number<br>se<br>Number of mem<br>Include ALL<br>1 - 999<br>1,000 - 1,999                                                                                                    | ibers         |
| asset size ci<br>select one a<br>of branches<br>criteria.<br>For definition<br>Credit unic<br>S1N to<br>\$2M to<br>\$2M to<br>\$5M to                                        | stegory and one or two<br>sets group, one region,<br>group. There will be vi<br>nn sof regions and servi<br>nn asset size<br>DE ALL<br>\$2M<br>\$5M<br>\$10M                                      | regions from the Reg<br>one number of memi<br>rry few credit unions 1<br>ces offered, see links<br>Mumber of full-<br>employees<br>I INCLUDE AL<br>1<br>2 - 4                                                                                                    | Jions category than in<br>pers group, and one i<br>that match all of the<br>on the Resources tal<br>time                                                                                                    | t is to<br>number<br>se<br>Number of mem<br>INCLUDE ALL<br>I - 999<br>I 1,000 - 1,999<br>I 2,000 - 4,999                                                                                                    | ibers         |
| asset size ci<br>of branches<br>criteria.<br>For definition<br>Credit unic<br>S1M to<br>S2M to<br>S5M to<br>S10M to                                                          | set group, one region,<br>group. There will be vi<br>ns of regions and servi<br>on asset size<br>E ALL<br>\$2M<br>\$5M<br>\$10M<br>\$20M                                                          | regions from the Reg<br>one number of meml<br>sry few credit unions to<br>cess offered, see links -<br>Number of full-<br>employees<br>INCLUDE AL<br>1<br>2 - 4<br>5 - 9                                                                                                    | alons category than i<br>pers group, and one i<br>that match all of tho<br>on the <b>Resources</b> tai<br>time                                                                                                    | t is to<br>sumber<br>se<br><b>Number of mem</b><br>SINCLUDE ALL<br>1 - 999<br>1,000 - 1,999<br>2,000 - 4,999<br>5,000 - 9,999                                                                                                    | bers          |
| asset size ci<br>of branches<br>criteria.<br>For definition<br>Credit unic<br>S1M to<br>S2M to<br>S5M to<br>S10M to<br>S10M to                                               | set group, one region,<br>group. There will be vr<br>ns of regions and servi<br>on asset size<br>IE ALL<br>\$2M<br>\$5M<br>\$10M<br>o \$20M<br>o \$50M                                            | regions from the Reg<br>one number of memi<br>sry few credit unions I<br>cces offered, see links i<br>whether of full-<br>employees<br>INCLUDE AL<br>1<br>2 - 4<br>5 - 9<br>0 0 - 49                                                                                                    | jions category than i<br>bers group, and one i<br>that match all of tho<br>on the <b>Resources</b> tal<br><b>time</b>                                                                                                    | t is to<br>number<br>ie<br>Number of mem<br>Include ALL<br>1 - 999<br>2,000 - 1,999<br>5,000 - 4,999<br>5,000 - 9,999<br>10,000 - 19,9                                                                                                    | 1 <b>bers</b> |
| asset size ci<br>select one a<br>of branches<br>criteria.<br>For definition<br>S1M to<br>\$2M to<br>\$2M to<br>\$31M to<br>\$2M to<br>\$310M to<br>\$20M to<br>\$20M to      | set group, one region,<br>group. There will be vr<br>ns of regions and servi-<br>on asset size<br>DE ALL<br>\$2M<br>\$5M<br>\$10M<br>> \$20M<br>> \$20M<br>> \$50M<br>> \$50M                     | regions from the Reg<br>one number of memi<br>ery few credit unions to<br>ces offered, see links.<br>Number of full-<br>employees<br>NICLUDE AL<br>1<br>2 - 4<br>5 - 9<br>10 - 49<br>5 0 - 99                                                                                                    | alons category than in<br>sers group, and one i<br>that match all of tho:<br>on the Resources tai<br>time                                                                                                    | t is to<br>number<br>ie<br>Number of mem<br>I INCLUDE ALL<br>1 - 999<br>2,000 - 1,999<br>5,000 - 9,99<br>10,000 - 19,9<br>20,000 - 39,9                                                                                                    | <b>bers</b>   |
| asset size ci<br>select one a<br>of branches<br>criteria.<br>For definition<br>Credit unic<br>INCLUD<br>S1M to<br>S2M to<br>S10M tc<br>S10M tc<br>S20M tc<br>S100M           | ategory and one or two<br>seet group, one region,<br>group. There will be v<br>on asset size<br>DE ALL<br>SEM<br>SSM<br>SSM<br>SSM<br>S 50M<br>5 S20M<br>5 S50M<br>5 S100M<br>5 S100M<br>to S200M | regions from the Reg<br>one number of memily<br>ry few credit unions to<br>ces offered, see links   Number of full-<br>employees   INCLUDE ALL   1   2 - 4   5 - 9   10 - 49   50 - 99   100 or more                                                                                                    | plons category than<br>pers group, and one<br>hat match all of thor<br>on the <b>Resources</b> tal<br><b>time</b>                                                                                                    | t is to<br>number<br>ee<br>2.<br>Number of mem<br>2. INCLUDE ALL<br>1 - 999<br>2.000 - 1.999<br>2.000 - 1.999<br>5.000 - 3.999<br>10.000 - 19.9<br>2.000 - 39.9<br>4.0,000 - 49.9                                                                                                    | bers          |
| asset size ci<br>select one a<br>of branches<br>criteria.<br>For definition<br>Credit unic<br>INCLUD<br>S1M to<br>S2M to<br>S10M tc<br>S20M tc<br>S100M tc<br>S100M<br>S200M | ategory and one or two<br>sets group, one region,<br>group. There will be v<br>on asset size<br>DE ALL<br>\$2M<br>\$5M<br>\$10M<br>\$20M<br>\$50M<br>\$500M<br>\$5100M<br>to \$200M<br>to \$200M  | regions from the Reg one number of memily one number of memily few credit unions to consider the second second sec | plons category than is every group, and one other match all of the other match all of the o | t is to number<br>ice<br>. Number of mem<br>✓ INCLUDE ALL<br>1 - 999<br>. 2,000 - 1,999<br>. 2,000 - 1,999<br>. 20,000 - 19,99<br>. 20,000 - 19,99<br>. 20,000 - 19,9<br>. 20,000 - 19,9<br>. 50,000 - 55,9<br>. 50,000 - 55,9 | <b>ibers</b>  |

For definitions of the **Regions** and **Number of services offered** categories, please see additional links on the **Resources** tab.

6) Click on the 3) View Results link to produce your report.

| Camillar                                                                                                    | Maskating           |             |            |              |               |               |                |               |
|----------------------------------------------------------------------------------------------------|---------------------|-------------|------------|--------------|---------------|---------------|----------------|---------------|
| Family:                                                                                                    | Marketing           |             |            |              |               |               |                |               |
| litte:                                                                                                    | Marketing Spe       | cialist     |            |              |               |               |                |               |
| code:                                                                                                    | 1121                |             |            |              |               |               |                |               |
| Your Selections                                                                                                 |                     |             |            |              |               |               |                |               |
| Assets:                                                                                                    | \$200M to \$500M    |             |            |              |               |               |                |               |
| Region:                                                                                                    | al                  |             |            |              |               |               |                |               |
| Employees:                                                                                                    | al                  |             |            |              |               |               |                |               |
| services:                                                                                                    | al                  |             |            |              |               |               |                |               |
| Members:                                                                                                    | al                  |             |            |              |               |               |                |               |
| Branches:                                                                                                    | all                 |             |            |              |               |               |                |               |
| Population:                                                                                                    | all                 |             |            |              |               |               |                |               |
|                                                                                                    |                     | M           |            | harran       | 25th          | Madine        | 75th           | 90th          |
| and a standard standard standard standard standard standard standard standard standard standard standard standa |                     |             | ~          | Histoge      | Tercenture    | Program       | reconde        | Tercentere    |
| rour Selections                                                                                                 |                     |             |            |              |               |               |                |               |
| Annual base salary                                                                                              | r                   | 33          |            | \$55,430     | \$49,600      | \$54,520      | \$59,970       | \$70,260      |
| % paid incentive a                                                                                              | nd/or bonus         | 33          | 72%        |              |               |               |                |               |
| Incentive/bonus p                                                                                               | ayment              | 24          |            | \$2,220      |               |               |                |               |
| Total cash comper                                                                                               | isation             | 33          |            | \$57,000     | \$51,050      | \$57,230      | \$61,320       | \$70,730      |
| Salary range minir                                                                                              | num                 | 24          |            | \$43,810     |               |               |                |               |
| Salary range midp                                                                                               | oint                | 24          |            | \$54,670     |               |               |                |               |
| Salary range maxi                                                                                               | mum                 | 24          |            | \$65,520     |               |               |                |               |
| All Respondents                                                                                                 |                     |             |            |              |               |               |                |               |
| Annual bases calm                                                                                               |                     |             |            | 440.050      | 451.060       | 450.400       | 470.240        | 405 330       |
| Ringel acesting                                                                                                 | ad/or hoour         | 147         | 7094       | 0001000      | \$31,000      | \$30,490      | \$7 0ya 40     | 000/220       |
| Targettus/beautin                                                                                               | indyor bornus       | 00          | 1016       | 47.100       |               |               |                |               |
| Tabel sub-                                                                                                    | ayment              | 39          |            | \$5,100      | CE2 050       | ***           | e773 0555      | CR7 400       |
| total cash compet                                                                                               | sauun               | 140         |            | 301,150      | \$33,030      | \$00,000      | \$72,000       | 307,400       |
| Salary range minir                                                                                              | num                 | 105         |            | \$50,880     |               |               |                |               |
| salary range mop                                                                                                | oint                | 105         |            | \$63,720     |               |               |                |               |
| salary range maxi                                                                                               | mum                 | 105         |            | \$76,560     |               |               |                |               |
| Job Description                                                                                                 |                     |             |            |              |               |               |                |               |
| Assists in the develo                                                                                           | oment and implement | tation of C | J marketin | plan. Recome | nends marketi | ng strategies | Helos train st | aff in cross- |
| selling and marketin                                                                                            | g techniques.       |             |            |              |               |               |                |               |
|                                                                                                    |                     |             |            |              |               |               |                |               |

**IMPORTANT:** If choosing a **single segment under** <u>multiple (more than TWO)</u> different categories (such as asset size, region, number of members, etc.), there may not be enough survey data to provide any usable information for certain positions/job titles. That is because fewer credit unions will fit all the specific criteria if the choices are too granular.

As a result, you will get a report that has blank or asterisks under "Your Selections" when you go to view your report.

|                               | Ν | % | Average | ∠oui<br>Percentile | Median | /oui<br>Percentile | Percentile |
|-------------------------------|---|---|---------|--------------------|--------|--------------------|------------|
| Your Selections               |   |   |         |                    |        |                    |            |
| Annual base salary            | 0 |   | *       | *                  | *      | *                  | *          |
| % paid incentive and/or bonus | 0 | * |         |                    |        |                    |            |
| Incentive/bonus payment       | 0 |   | *       |                    |        |                    |            |
| Total cash compensation       | 0 |   | *       | *                  | *      | *                  | *          |
| Salary range minimum          | 0 |   | *       |                    |        |                    |            |
| Salary range midpoint         | 0 |   | *       |                    |        |                    |            |
| Salary range maximum          | 0 |   | *       |                    |        |                    |            |
|                               |   |   |         |                    |        |                    |            |
| All Respondents               |   |   |         |                    |        |                    |            |

In these instances, go back to 2) Define Selections to refine your choices. You can either click on an additional segment(s) in the category(ies) and/or reduce the number of different <u>categories</u> (asset size, region, number of members, etc.) for which you have specified segments to be used in your report. This will improve the likelihood of obtaining usable information.

For example, if a search using the Credit union asset size of \$200M to \$500M with the Region of East North Central does not yield usable results, add another region and/or asset group to your report. In this case, you might also click on the West North Central region and/or the \$500M to \$1B asset group. This will add more survey data to your results/calculations.

- 7) You can also re-define your selections of position(s) and segments to generate a different report. Simply click on the 1) Choose Position(s) or 2) Define Selections to do so. It will hold your previous selections until you clear them.
- 8) For instances where you have selected more than one position, the reports for the different positions will each have a tab at the bottom of the visible report. These are labeled by the code for the position. Click the tab to see the report for each of the other position(s).

| Title:                                     | Marketing S                           | pecialist      |             |             |               |                |                  |               |
|--------------------------------------------|---------------------------------------|----------------|-------------|-------------|---------------|----------------|------------------|---------------|
| Code:                                      | 1121                                  |                |             |             |               |                |                  |               |
| Your Selections                            |                                       |                |             |             |               |                |                  |               |
| Assets:                                    | \$200M to \$500M                      |                |             |             |               |                |                  |               |
| Region:                                    | al                                    |                |             |             |               |                |                  |               |
| Employees:                                 | al                                    |                |             |             |               |                |                  |               |
| Services:                                  | al                                    |                |             |             |               |                |                  |               |
| Loans out:                                 | al                                    |                |             |             |               |                |                  |               |
| Members:                                   | al                                    |                |             |             |               |                |                  |               |
| Branches:                                  | al                                    |                |             |             |               |                |                  |               |
| Population.                                |                                       |                |             |             | 29h           |                | 25th             | 90th          |
|                                            |                                       | Ν              | %           | Average     | Percentile    | Median         | Percentile       | Percentile    |
| Your Selections                            |                                       |                |             |             |               |                |                  |               |
| Annual base sala                           | iry                                   | 33             |             | \$55,430    | \$49,600      | \$54,520       | \$59,970         | \$70,260      |
| % paid incentive                           | and/or bonus                          | 33             | 72%         |             |               |                |                  |               |
| Incentive/bonus                            | payment                               | 24             |             | \$2,220     |               |                |                  |               |
| Total cash comp                            | ensation                              | 33             |             | \$57,000    | \$51,050      | \$57,230       | \$61,320         | \$70,730      |
| Salary range min                           | imum                                  | 24             |             | \$43,810    |               |                |                  |               |
| Salary range mic                           | Ipoint                                | 24             |             | \$54,670    |               |                |                  |               |
| Salary range ma                            | ximum                                 | 24             |             | \$65,520    |               |                |                  |               |
| All Respondents                            |                                       |                |             |             |               |                |                  |               |
| Annual base sala                           | irv.                                  | 146            |             | \$62,350    | \$51,060      | \$58,490       | \$70,240         | \$85.220      |
| % paid incentive                           | and/or bonus                          | 143            | 70%         |             |               |                |                  |               |
| Incentive/bonus                            | payment                               | 99             |             | \$3,180     |               |                |                  |               |
| Total cash comp                            | ensation                              | 146            |             | \$54,430    | \$53,050      | \$60,000       | \$72,800         | \$87,400      |
| Salary range min                           | imum                                  | 106            |             | \$50,880    |               |                |                  |               |
| Salary range mic                           | fpoint                                | 106            |             | \$63,720    |               |                |                  |               |
| Salary range ma                            | ximum                                 | 106            |             | \$76,560    |               |                |                  |               |
| Job Description                            |                                       |                |             |             |               |                |                  |               |
| Assists in the deve<br>selling and market  | lopment and implem<br>ing techniques. | entation of C  | U marketing | plan. Recom | mends marketi | ing strategies | . Helps train st | aff in cross- |
|                                            |                                       |                |             |             |               |                |                  |               |
| Effective date: Jar<br>* Statistics suppre | wary 1, 2024<br>ssed when based on    | insufficient c | ases.       |             |               |                |                  |               |
|                                            |                                       |                |             |             |               |                | Powered by:      |               |
|                                            |                                       |                |             |             |               |                | <>R              | eade          |
| 1321                                       |                                       |                |             |             |               |                |                  |               |
|                                            |                                       |                |             |             |               |                |                  |               |
|                                            |                                       |                |             |             |               |                |                  |               |

### **Frequently Asked Questions**

## Q: When I view my results, why does "my selections" show all asterisks and/or blanks where averages and percentiles should be?

A: You may have chosen segments under too many categories when defining selections. Blanks and asterisks indicate there is insufficient data to provide results. Please read the note under Step 6 for a solution.

Also note that some positions are less common and will not generate results if too few credit unions have staff in that position. We do our best to have sufficient data for all positions. You can do a test on the President/CEO position to see if your segment choices might provide results on another position. If no results show for President/CEO, then you have chosen segments under too many categories.

#### Q: Can I pick specific credit unions that I would like included in my results?

- A: No. You will not be able to choose which credit unions are included in your results. The selection of segments allows you to pick your **peers** based on a combination of criteria/categories (asset size, region, etc.) that are most important to you.
- Q: More than one position was chosen for the report but I'm only seeing one position in my results, where is the report for other position(s)?
- A: Each position has its own tab in the results. Please read Step 8 of these instructions for details.

#### Q: Is the Average an average of the Percentiles that are listed?

A: No. The Average is the average for all the salaries for the position, while each Percentile is the salary at that position in the list of the salaries. In other words, 90<sup>th</sup> percentile is the salary that is one tenth of way down the list of salaries (90% of salaries are lower than the 90<sup>th</sup> percentile). Median is the 50<sup>th</sup> percentile and is the midpoint or half way from the top and bottom, etc. (Also see the definition of terms in "How to Use the Data Tables" on the **Resources** tab for further explanation of these terms, and more.)

#### Q: What if I need help using CUNA Compensation Analytics?

A: If you are having difficulties using the portal, please contact us at <u>compresources@americascreditunions.org</u>. We also welcome any feedback you have that might help us improve the tool/calculator.